# TDC7201-ZAX-EVM

# **User's Guide**

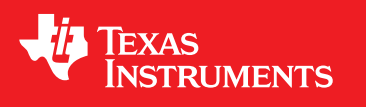

Literature Number: SNAU198A May 2016-Revised May 2016

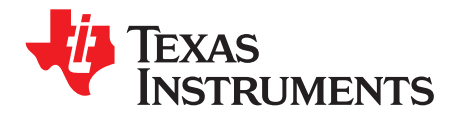

# Contents

| 1   | Genera     | I Description                                                      | 3  |  |  |  |
|-----|------------|--------------------------------------------------------------------|----|--|--|--|
|     | 1.1        | TDC7201EVM Key Features                                            | 3  |  |  |  |
|     | 1.2        | TDC7201EVM                                                         | 4  |  |  |  |
| 2   | Equipm     | nent List                                                          | 5  |  |  |  |
| 3   | Quick S    | Start                                                              | 5  |  |  |  |
| 4   | Softwa     | Software Installation                                              |    |  |  |  |
|     | 4.1        | Installing the TDC720xEVM GUI                                      | 6  |  |  |  |
|     | 4.2        | MSP430 Firmware Upgrade (This is only needed for a new Launchpad.) | 6  |  |  |  |
|     | 4.3        | Checking Connection                                                | 7  |  |  |  |
|     | 4.4        | Opening the GUI                                                    | 8  |  |  |  |
| 5   | Hardwa     | are Configuration                                                  | 9  |  |  |  |
|     | 5.1        | TDC7201EVM Connections                                             | 9  |  |  |  |
|     | 5.2        | Jumpers                                                            | 12 |  |  |  |
| 6   | GUI and    | d Operation                                                        | 12 |  |  |  |
| 7   | Board I    | Layout                                                             | 16 |  |  |  |
| 8   | TDC72      | DIEVM Schematic                                                    | 19 |  |  |  |
| 9   | Bill of I  | Materials                                                          | 21 |  |  |  |
| Rev | ision Hist | ory                                                                | 22 |  |  |  |
|     |            |                                                                    |    |  |  |  |

2

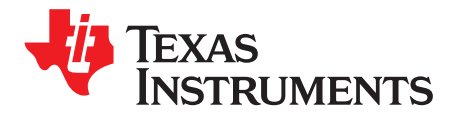

# TDC7201-ZAX-EVM

This guide details the use of the TDC7201-ZAX-EVM Evaluation Module (referred to as TDC7201EVM for the remainder of this document). The TDC7201EVM is an evaluation module that allows users to evaluate the operation and performance of the TDC7201 Time-to-Digital Converter. One example application that requires accurate time-to-digital conversion is LIDAR.

The TDC7201EVM connects to the MSP430 LaunchPad evaluation kit for capturing data, and it connects to a user-friendly Graphic User Interface (GUI) to modify the registers and display the data.

# 1 General Description

#### 1.1 TDC7201EVM Key Features

- 1. Evaluate TDC7201 Time-to-Digital Converter
- 2. Connects with MSP430 Launch Pad (MSP-EXP430F5529LP)
- 3. User-friendly TDC720xEVM GUI interface
- 4. Connection for START1, START2, STOP1, and STOP2 inputs
- 5. Powered by MSP430 LaunchPad (no external power needed)

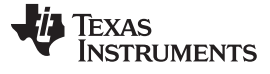

General Description

#### www.ti.com

#### 1.2 TDC7201EVM

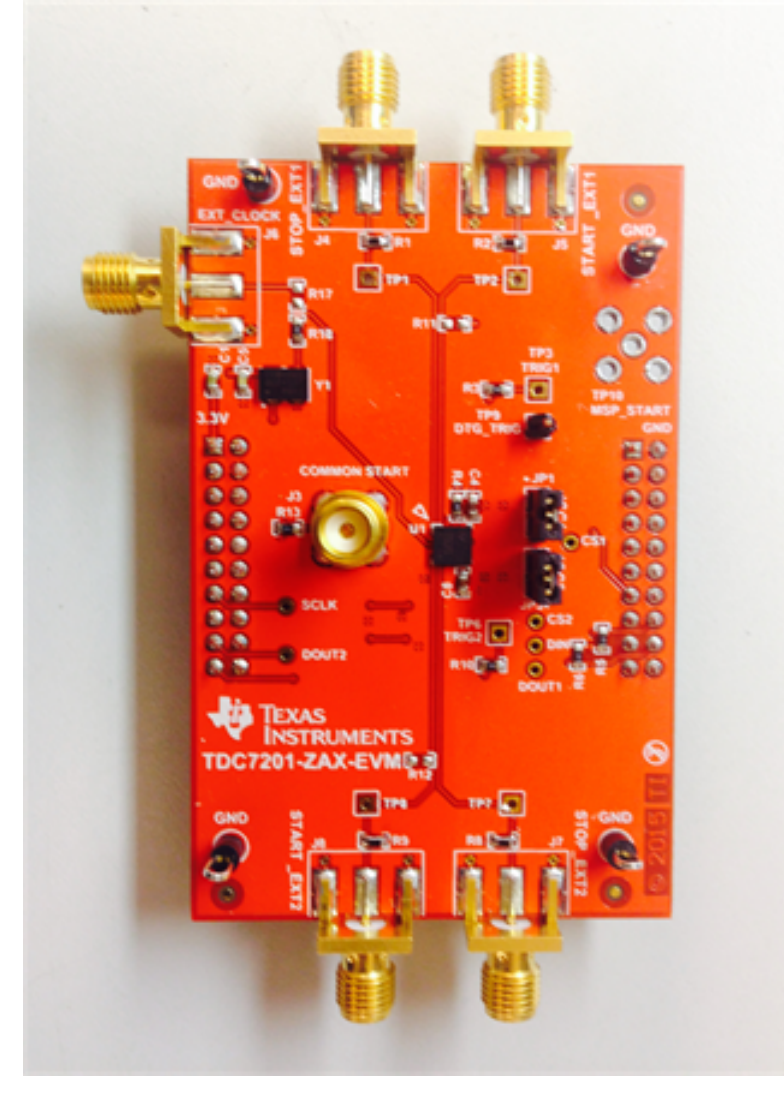

Figure 1. TDC7201EVM Evaluation Board

# 2 Equipment List

- 1. TDC7201EVM
- 2. TDC720xEVM GUI (http://www.ti.com/tool/tdc7201-zax-evm)
- 3. MSP430 launchpad (http://www.ti.com/tool/msp-exp430f5529lp)
- 4. Micro-USB cable
- 5. Dual function generator (for example: Tektronix AFG3102 1GS/s, 100MHz)
- 6. PC with Windows XP or Windows 7
- 7. 4 BNC-to-SMA cables

# 3 Quick Start

- 1. Download and Install TDC720xEVM (GUI) Software. See Section 4 for more information.
- 2. Connect the USB cable from the MSP430 LaunchPad to the PC.
- 3. Connect the TDC7201EVM to the MSP430 LaunchPad via J1 and J2.
- 4. Connect START1 and STOP1 pulses to the TDC7201EVM via J5 and J4. See Section 5 for more information.
- 5. Launch the GUI. See Section 6 for more information.
- 6. On the **GRAPH** tab, press the **START GRAPH** button.

Equipment List

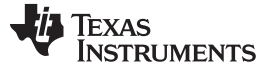

#### 4 Software Installation

This section describes software installation, firmware upgrade, and how to update USB Driver.

#### 4.1 Installing the TDC720xEVM GUI

- 1. Download the TDC720xEVM Software GUI zip file to your desktop. This should be located in http://www.ti.com/tool/tdc7201-zax-evm.
- 2. Unzip the file.
- 3. Run the setup.exe file.
- 4. Follow the instructions to install the GUI.
- 5. Once done, you should be able to see the installation in default installation folder; for example, C:\Program Files (x86)\Texas Instruments\TDC720xEVM.

#### 4.2 MSP430 Firmware Upgrade (This is only needed for a new Launchpad.)

- 1. Open the TDC720xEVM GUI.
- 2. Click on the **Debug** tab.
- 3. Click on Update Firmware.
- 4. Click **Next** to proceed on the first prompt; read and accept the license agreement, and click **Next** to continue.
- 5. Choose Select Firmware, and then click Browse.
  - (a) Go to the folder where you downloaded the TDC720xEVM GUI. The default install folder is C:\Program Files (x86)\Texas Instruments\TDC720xEVM
  - (b) Find the Firmware folder. It is located within the default installation folder, C:\Program Files (x86)\Texas Instruments\TDC720xEVM\Firmware
  - (c) Select the TDC720xEVM firmware text file.
- On the MSP430 LaunchPad board, press the BSL button (S5) and connect the MSP430 Launch Pad to your PC using a USB cable. If detected, the text displayed on the Firmware Upgrade tool changes from No device connected to Found 1 device. See Figure 2.
- 7. On the MSP430 USB Firmware Upgrade GUI, click Upgrade Firmware.
- 8. Click Close when done.

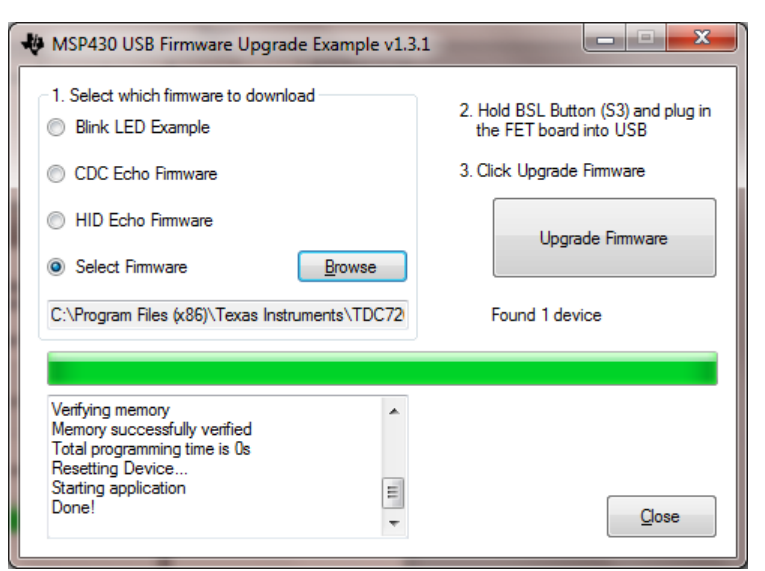

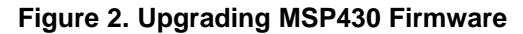

6

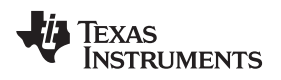

#### 4.3 Checking Connection

- 1. If you haven't done so, connect the USB cable from the MSP430 Launch Pad to your PC.
- 2. If you haven't done so, connect the **TDC7201EVM** to the MSP430 Launch Pad via J1 and J2 as shown in Figure 6.
- 3. Open the computer's **Device Manager** . To do this, right-click **My Computer**, click **Properties**, and select **Device Manager**.
- Scroll down to Ports (COM & LPT) and check TDC7200EVM (COMx) connection as shown in Figure 3.

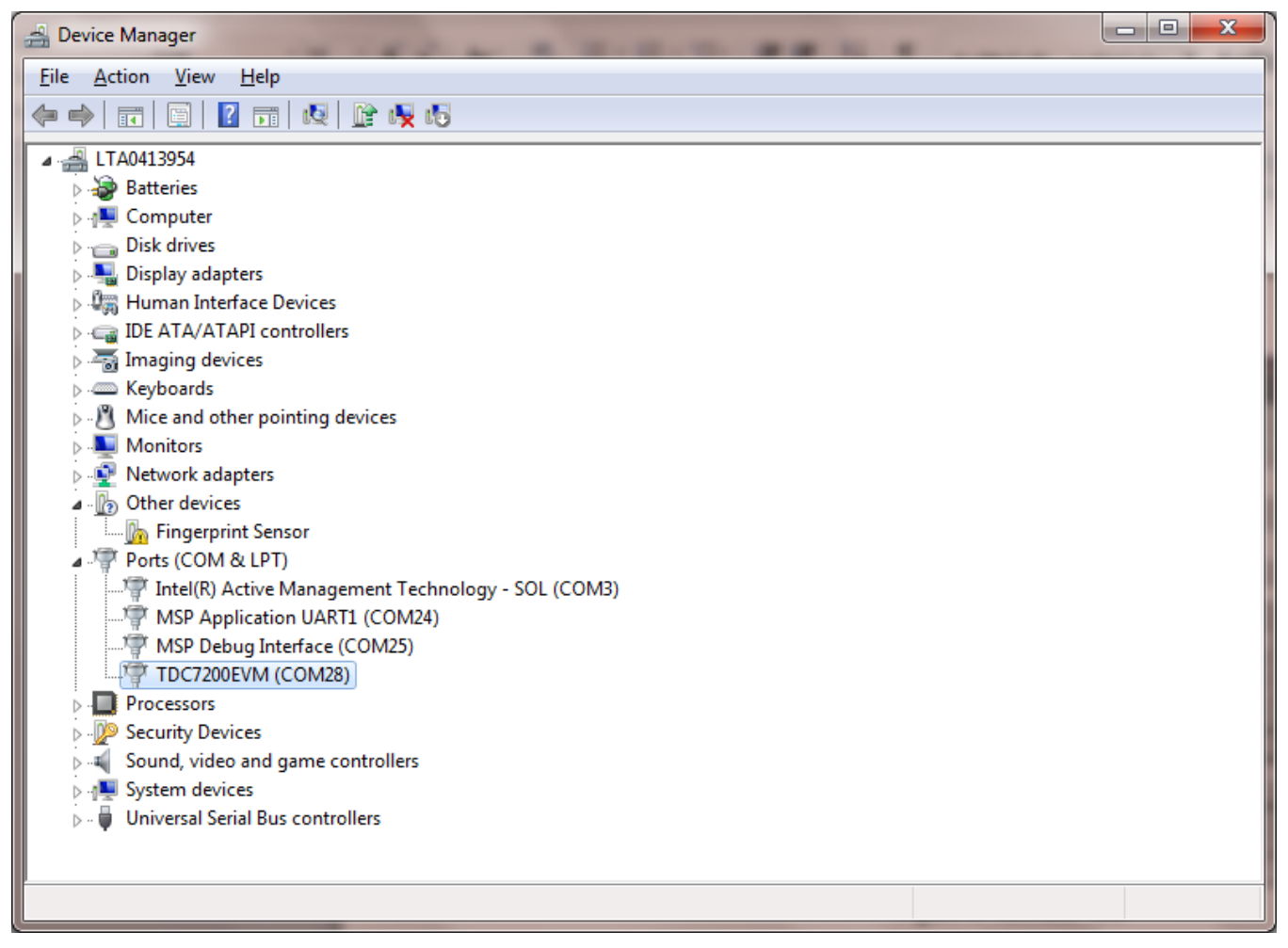

Figure 3. Device Manager

7

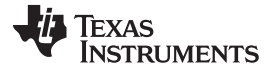

#### Software Installation

#### 4.4 Opening the GUI

- 1. If you haven't done so, connect the USB cable from the MSP430 Launch Pad to your PC.
- 2. If you haven't done so, connect the **TDC7201EVM** to the MSP430 Launch Pad via J1 and J2 as shown in Figure 6.
- 3. Run the TDC720xEVM GUI from the Start Menu. By default, it is located in **Programs\Texas** Instruments\TDC720xEVM.
- 4. GUI should automatically connect and show the screen depicted in Figure 4.

| 39534.3-              | TDC AVG VALUE (ns)                            |
|-----------------------|-----------------------------------------------|
| 39530 -               | 0                                             |
| 39520-                |                                               |
| 39515-                | TDC STDEV (ns)                                |
| 39510-                | 0.00000                                       |
| 39505 -               |                                               |
| 39500 -               | AVG/STDEV NUM_ELEMENTS (>0)                   |
| 39495 -<br>12         | 10                                            |
| 39490-<br>8<br>30485- | TDC_STOP_SELECT                               |
| G 39460 -             | Start-Stop1                                   |
| 39475 -               |                                               |
| 39470 -               |                                               |
| 39465 -               | START GRAPH Stop Graph                        |
| 39460 -               | SAVE GRAPH DATA TO FILE TDC GRAPH SELECT      |
| 39455 -               | TDC7201: Active TDCx                          |
| 39450-                | ZOOM OUT Y-SCALE ZOOM IN X-SCALE              |
| 39440-                | 450 450                                       |
| 39434.3=              |                                               |
| 0 TIME                | 50 SAVE RESULT REGR TO FILE GRAPH MULTI STOPS |
|                       |                                               |
|                       |                                               |

Figure 4. TDC720xEVM GUI

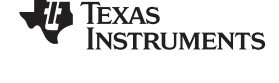

# 5 Hardware Configuration

This section describes how to properly set up the connections on the EVM

# 5.1 TDC7201EVM Connections

- 1. If you haven't done so, connect the USB cable from the MSP430 Launch Pad to your PC.
- 2. If you haven't done so, connect the TDC7201EVM to the **MSP430 Launch Pad** via **J1** and **J2** as shown in Figure 6.

#### 3. Setting the Dual Channel Function Generator:

- (a) Set channel 1 of the dual function generator to the following (see Figure 5):
  - (i) Pulse 1-Cycle
  - (ii) Burst mode
  - (iii) Freq = 40 kHz
  - (iv) Delay = 0 s
  - (v) Amplitude = 3.3 Vpp
  - (vi) Offset = 1.65 V
  - (vii) Duty = 20%
  - (viii) Burst Trigger Source = External

#### (b) Set channel 2 of the dual function generator to the following (see Figure 5):

- (i) Pulse 1-Cycle
- (ii) Burst mode
- (iii) Freq = 40 kHz
- (iv) Delay = 19  $\mu$ s --> this is the time-of-flight (TOF)
- (v) Amplitude = 3.3 Vpp
- (vi) Offset = 1.65 V
- (vii) Duty = 20%
- (viii) Burst Trigger Source = External

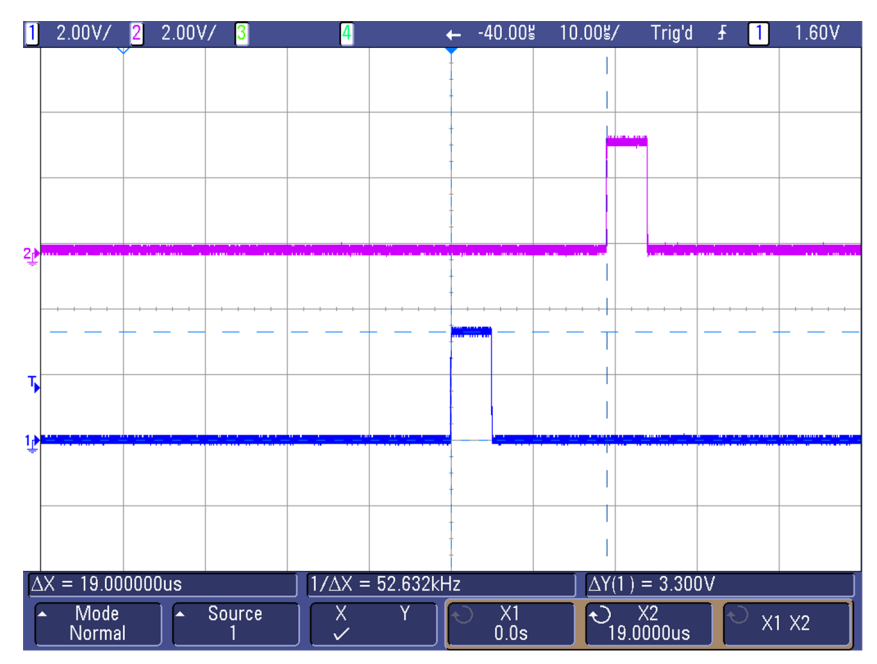

Figure 5. START and STOP Signals Scope Shot

Hardware Configuration

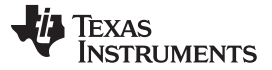

#### 4. Connecting the Input Signal:

- (a) Using a USB-to-SMA cable, connect channel 1 of the dual function generator to TDC7201EVM's **START1\_EXT** connector (J5).
- (b) Using a USB-to-SMA cable, connect channel 2 of the dual function generator to TDC7201EVM's **STOP1\_EXT** connector (J4). See Figure 6.
- 5. Connecting the Trigger Input:
  - (a) Connect DTG\_TRIG (TP9) to the TRIGG input of the dual function generator. DTG\_TRIG is generated by the MCU whenever a new measurement is started by the TDC7201. See Figure 6 and Figure 7.

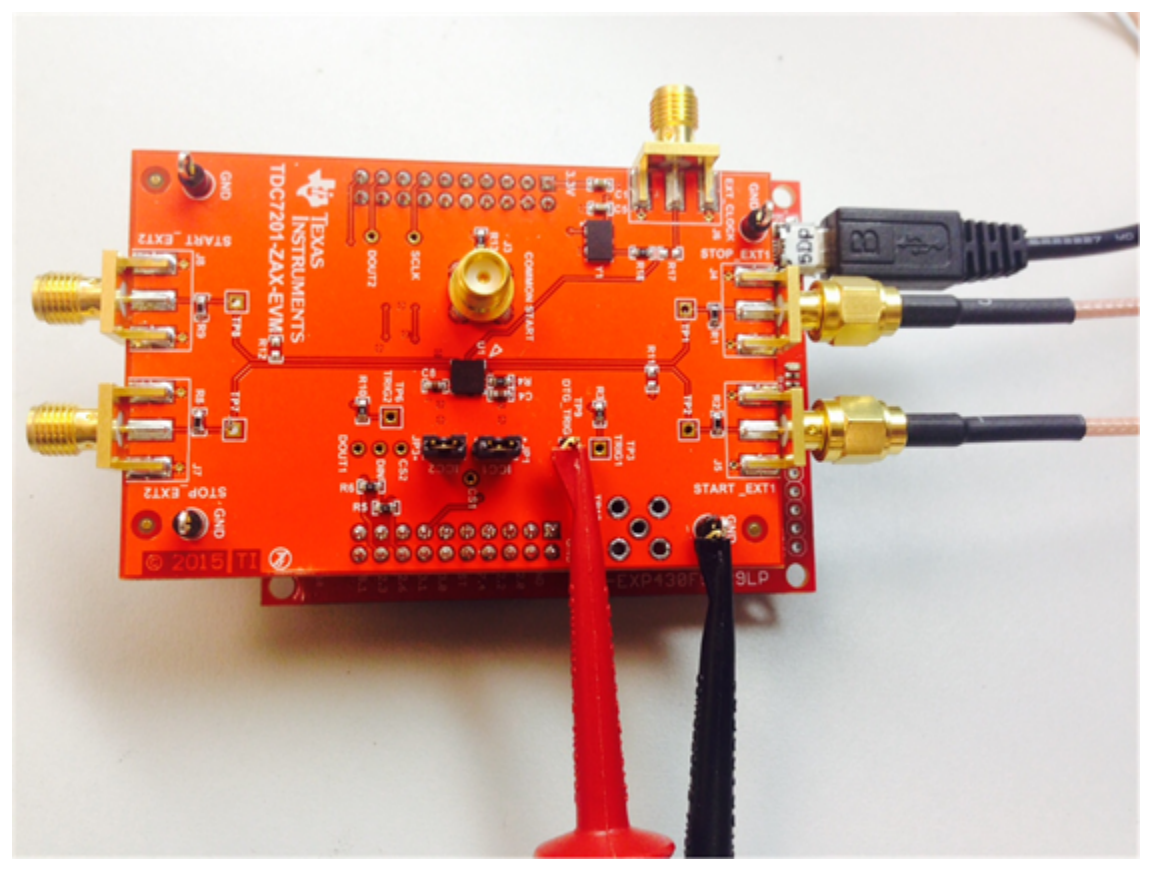

Figure 6. TDC7201EVM Connection Setup

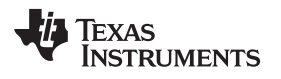

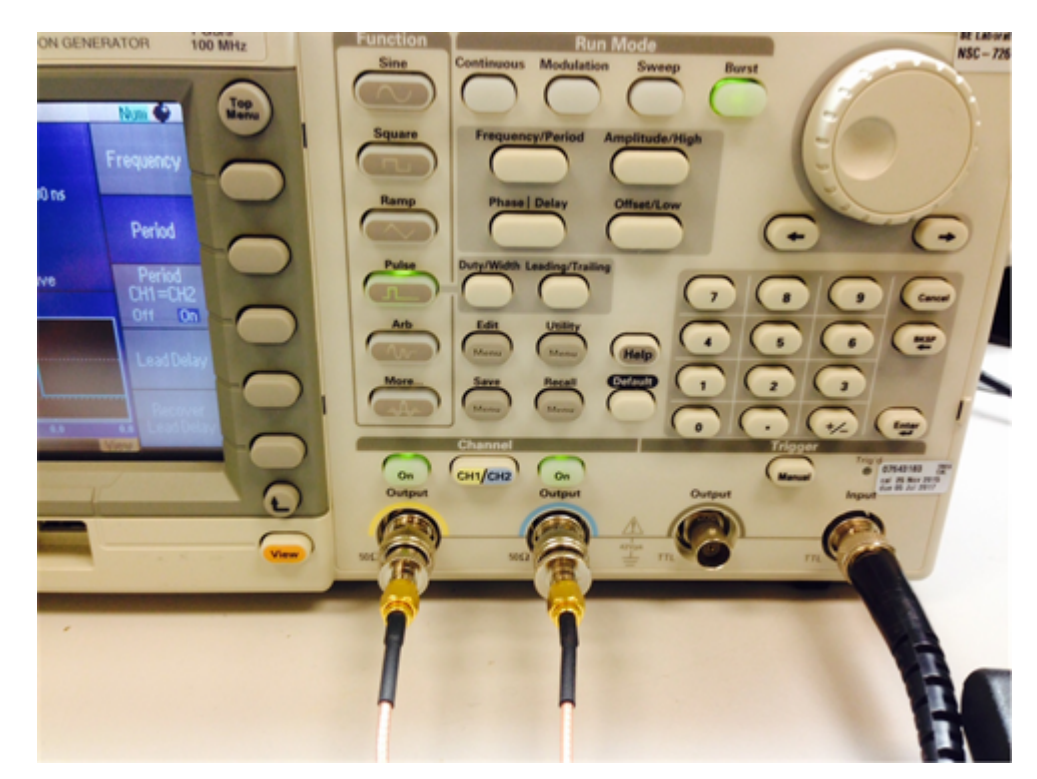

Figure 7. Tektronix AFG3102 Connections

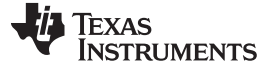

Hardware Configuration

#### 5.2 Jumpers

The following shows the jumper connection:

- 1. JP1: Jumper for VCC power
  - (a) Connect Pin 1 to Pin 2 power VCC via MSP430 (recommended)
  - (b) Open Pin 1 and Pin 2 no connection to VCC via MSP430; need to apply external power
- 2. JP2: Jumper for CLOCK source
  - (a) Connect Pin 1 to Pin 2 power VCC via MSP430 (recommended)
  - (b) Open Pin 1 and Pin 2 no connection to VCC via MSP430; need to apply external power

# 6 GUI and Operation

- If you haven't done so, open the TDC720xEVM GUI. The EVM GUI software can be run by clicking on Start, then clicking All Programs, Texas Instruments, and TDC720xEVM and selecting TDC720xEVM.
- 2. Click on the **TDC720x** tab and make sure TDC1 is selected with the register configuration in Figure 8:

| TDC7201: SELECT TDCx<br>TDC1 (Default)                           |                                                                      |                                                     |                                                                                                 |
|------------------------------------------------------------------|----------------------------------------------------------------------|-----------------------------------------------------|-------------------------------------------------------------------------------------------------|
| CONFIG1 (0x00)                                                   | CONFIG2 (0x01)                                                       | INTERRUPT STATUS (0x02)                             | INTERRUPT MASK (0x03)                                                                           |
| START<br>No Effect                                               | NUMBER OF STOPS<br>Single                                            | NEW_MEAS_INT Interrupt Not Detected                 | NEW_MEAS_MASK<br>Interrupt Enabled                                                              |
| MODE<br>Measurement Mode 2<br>START EDGE POLARITY<br>Rising Edge | AVERAGING CYCLES 1 Meas Cycle CALIBRATION 2 PERIODS 10 Clock Periods | COARSE CNTR OVERFLOW INT<br>Overflow Not Detected   | COARSE_CNTR_OVERFLOW_MASK<br>Interrupt Enabled<br>CLOCK_CNTR_OVERFLOW_MASK<br>Interrupt Enabled |
| STOP EDGE POLARITY<br>Rising Edge                                | R                                                                    | CLOCK CNTR OVERFLOW INT<br>Overflow Not Detected    | R                                                                                               |
| TRIGG EDGE POLARITY<br>Rising Edge                               | COARSE CNTR OV_H (0x04)<br>×FF<br>R                                  | MEASUREMENT STARTED FLAG<br>Measurement Not Started | CLOCK CNTR STOP MASK_H (0x08)<br>× 00<br>R                                                      |
| FORCE CALIBRATION<br>No Calibration after intrpt                 | COARSE CNTR OV_L (0x05)<br>×FF                                       | MEASUREMENT COMPLTD FLAG<br>Measurement Incomplete  | CLOCK CNTR STOP MASK_L (0x09)<br>× 00                                                           |
| R                                                                | R                                                                    | R                                                   | R                                                                                               |
| CLOCK CNTR OV_H (0x06)<br>×FF                                    | CLOCK CNTR OV_L (0x07)<br>×FF<br>R                                   | READ ALL LOAD CON                                   | FIG SAVE CONFIG                                                                                 |

Figure 8. Recommended TDC7201:TDC1 Register Configuration

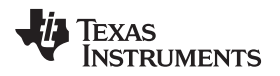

3. Click on the **Graph** tab, then click on **START GRAPH**. You should be able to read **19 μs** (assuming you follow the instructions as specified in Section 5.1).

| TDC7201:<br>TDC1 (De | select TDCx<br>(fault)                                                                                                  |      |      |                                                                                                    |                                                                                                    |   |
|----------------------|----------------------------------------------------------------------------------------------------|------|------|----------------------------------------------------------------------------------------------------|----------------------------------------------------------------------------------------------------|---|
| TART-STOP (ns)       | 19049,9 -<br>19045 -<br>19040 -<br>19030 -<br>19030 -<br>19025 -<br>19025 -<br>19015 -<br>19015 -<br>19010 -<br>19000 - |      |      | TOC AVG VALUE (me)<br>19000.1105<br>TOC STORY (me)<br>0.1353300<br>AVG/STORY AUM_BLEMENTS (~<br>10<br>TOC_STORY.SELECT<br>Start-Stop.1 | 5 <b>01</b>                                                                                           |   |
| U1                   | 18990 -<br>18985 -<br>18980 -<br>18975 -<br>18975 -<br>18970 -<br>18955 -<br>18955 -<br>18949 - 9 -<br>2947             | Трие | 2997 | START GRAPH<br>SAVE GRAPH DATA TO FILE<br>200M_OUT Y-SCALE<br>450<br>SAVE RESULT REGR TO FILE                                          | Stop Graph<br>TOC GRAPH SELECT<br>TOC7201: Active TOCX<br>200M_IN X-SCALE<br>450<br>GRAPH MULTI STOPS | × |

Figure 9. Graphing

# 4. Calculating Time-of-Flight:

- (a) In the GUI, click on the **TOF\_ONE\_SHOT** tab.
- (b) You should be able to see *similar* measurement results register values as shown in Figure 10 (assuming you follow the instructions as specified in Section 5.1).

| IENT RESULT REGISTERS         | DEBUG OUT                                                                                                    |  |  |
|-------------------------------|----------------------------------------------------------------------------------------------------|--|--|
| CLK COUNT1 (0x11)             | FINE_COUNT                                                                                                    |  |  |
| d 152                         | 1.206897                                                                                                    |  |  |
| CLK COUNT2 (0x13)             | COURSE_COUNT                                                                                                    |  |  |
| d 0                           | 19000                                                                                                    |  |  |
| CLK COUNT3 (0x15)             | CALIBRATION COUNT                                                                                                    |  |  |
| d 0                           | 2175                                                                                                    |  |  |
| CLK COUNT4 (0x17)             | NORM_LSB                                                                                                    |  |  |
| 4 0                           | 0.0574713                                                                                                    |  |  |
| CLK COUNT5 (0x19)             | CH1_TDC                                                                                                    |  |  |
| d 0                           | 19001.206897                                                                                                    |  |  |
| CALIBRATION1 (0x1B)<br>d 2179 |                                                                                                    |  |  |
| TOF_ONE_SHOT                  |                                                                                                    |  |  |
|                               | ALENT RESULT REGISTERS         CLK COUNT1 (0x11)         d 152         CLK COUNT2 (0x13)         d 0         CLK COUNT3 (0x15)         d 0         CLK COUNT3 (0x15)         d 0         CLK COUNT4 (0x17)         d 0         CLK COUNT5 (0x19)         d 0         CLK COUNT5 (0x19)         d 0         CALIBRATION1 (0x1B)         d 2179         TOF_ONE_SHOT |  |  |

#### Figure 10. Measurement Results

- (c) To calculate the time-of-flight, use the Measurement Mode 2 Time-of-Flight calculation as shown in Equation 1. For more information, refer to the TDC7201 data sheet (SNAS686).
- (d) Use the values reported in the Measurement Result Registers (Figure 10) to validate the time-offlight as approximately 19 µs (assuming you follow the instructions as specified in Section 5.1).

(2)

$$\begin{split} \mathsf{TOF}_n = & \left[(\mathsf{TIME1})(\mathsf{normLSB}) + \mathsf{offset}\right] + (\mathsf{CLOCK}_\mathsf{COUNT}_n)(\mathsf{CLOCK}_\mathsf{period}) - & \left[(\mathsf{TIME}_{n+1})(\mathsf{normLSB}) + \mathsf{offset}\right] \\ \mathsf{TOF}_n = & \mathsf{normLSB}(\mathsf{TIME1} - \mathsf{TIME}_{n+1}) + (\mathsf{CLOCK}_\mathsf{COUNT}_n)(\mathsf{CLOCK}_\mathsf{period}) \end{split}$$

$$normLSB = \frac{(CLOCKperiod)}{(calCount)}$$
$$calCount = \frac{CALIBRATION2 - CALIBRATION1}{(CALIBRATION2 - PERIODS) - 1}$$

where

- TOFn [second] = time-of-flight measurement from the START to the nth STOP
- normLSB [sec] = normalized LSB value from calibration
- TIME1 = time 1 measurement given by the TDC7201 register address 0x10
- TIME<sub>n+1</sub> = (n+1) time measurement given by the TDC7201 register addresses 0x12, 0x14, 0x16, 0x18, and 0x1A
- CLOCK\_COUNTn = nth clock count values in register addresses 0x11, 0x13, 0x15, 0x17, and 0x19
- CLOCKperiod [sec] = external CLOCK period
- offset [sec]= constant measurement offset
- CALIBRATION1 [count] = TDC count for first calibration cycle, located in register address 0x1B
- CALIBRATION2 [count] = TDC count for second calibration cycle, located in register address 0x1C
- CALIBRATION2\_PERIODS = calibration count bits, located in register address 0x01 (1)
- $calCount = \frac{CALIBRATION2 CALIBRATION1}{CALIBRATION1} = \frac{(4354 2179)}{CALIBRATION1} = 2175$

$$(CALIBRATION2_PERIODS) - 1$$
 (2) -1

normLSB = 
$$\frac{(CLOCKperiod)}{(calCount)} = \frac{(1/8MHz)}{2175} = 57.4ps$$

TOF1 = normLSB(TIME1 – TIME2) + (CLOCK \_ COUNT1)(CLOCKperiod)

 $TOF1 = (5.74 * 10^{-11})(1688 - 1667) + (152)(1/8MHz)$ 

TOF1 = 19.001us

#### 5. START\_EXT2/STOP\_EXT2 Testing

(a) Modification to Input Signal Connections:

- (i) Disconnect USB-to-SMA cable connection to START\_EXT1 (J5). Instead, reconnect channel 1 of the dual function generator to TDC7201EVM's START\_EXT2 connector (J8).
- (ii) Disconnect USB-to-SMA cable connection to STOP\_EXT1 (J4). Instead, reconnect channel 2 of the dual function generator to TDC7201EVM's STOP\_EXT2 connector (J7). See Figure 4.
- (b) Now repeat steps 1 through 4 from Section 6 with the following modification to step 2: Click on the **TDC720x** tab and make sure the **TDC7201: Select TDCx** field is as shown in Figure 11.

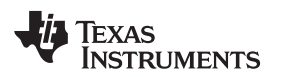

| TDC7201: SELECT TDCx<br>TDC2                               |                                                                      |                                                             |                                                             |
|------------------------------------------------------------|----------------------------------------------------------------------|-------------------------------------------------------------|-------------------------------------------------------------|
| CONFIG1 (0x00)<br>START<br>No Effect                       | CONFIG2 (0x01)<br>NUMBER OF STOPS<br>Single                          | INTERRUPT STATUS (0x02) NEW_MEAS_INT Interrupt Not Detected | INTERRUPT MASK (0x03)<br>NEW_MEAS_MASK<br>Interrupt Enabled |
| MODE<br>Measurement Mode 2                                 | AVERAGING CYCLES 1 Meas Cycle CALIBRATION 2 PERIODS 10 Clock Periods | COARSE CNTR. OVERFLOW INT<br>Overflow Not Detected          | COARSE_CNTR_OVERFLOW_MASK<br>Interrupt Enabled              |
| STOP EDGE POLARITY<br>Rising Edge                          | R                                                                    | CLOCK CNTR OVERFLOW INT<br>Overflow Not Detected            | R                                                           |
| TRIGG EDGE POLARITY<br>Rising Edge   PARITY_EN Disabled  V | COARSE CNTR OV_H (0x04)<br>×FF<br>R                                  | MEASUREMENT STARTED FLAG<br>Measurement Not Started         | CLOCK CNTR STOP MASK_H (0x08)<br>×00                        |
| FORCE CALIBRATION No Calibration after intrpt R            | COARSE CNTR OV_L (0x05)<br>×FF<br>R                                  | MEASUREMENT COMPLTD FLAG<br>Measurement Incomplete          | CLOCK CNTR STOP MASK_L (0x09)<br>× 00<br>R                  |
| CLOCK CNTR OV_H (0x06)<br>×FF                              | CLOCK CNTR OV_L (0x07)<br>×FF<br>R                                   | READ ALL LOAD CON                                           | FIG SAVE CONFIG                                             |

Figure 11. Recommended TDC7201:TDC2 Register Configuration

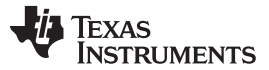

#### 7 Board Layout

**NOTE**: The board layout is not to scale. Figure 12 thru Figure 15 are intended to show how the board is laid out; it is not intended to be used for manufacturing.

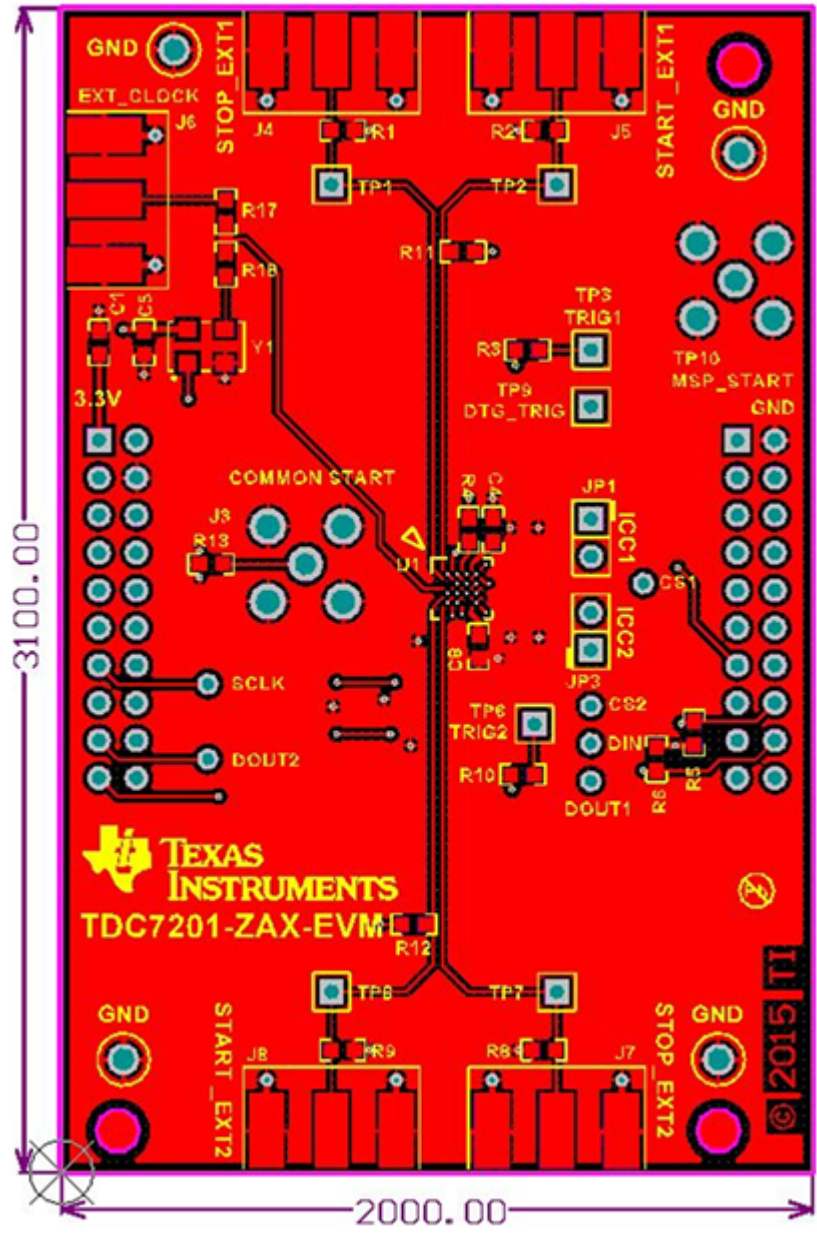

Figure 12. TDC7201EVM Top Layer

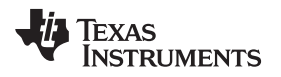

Board Layout

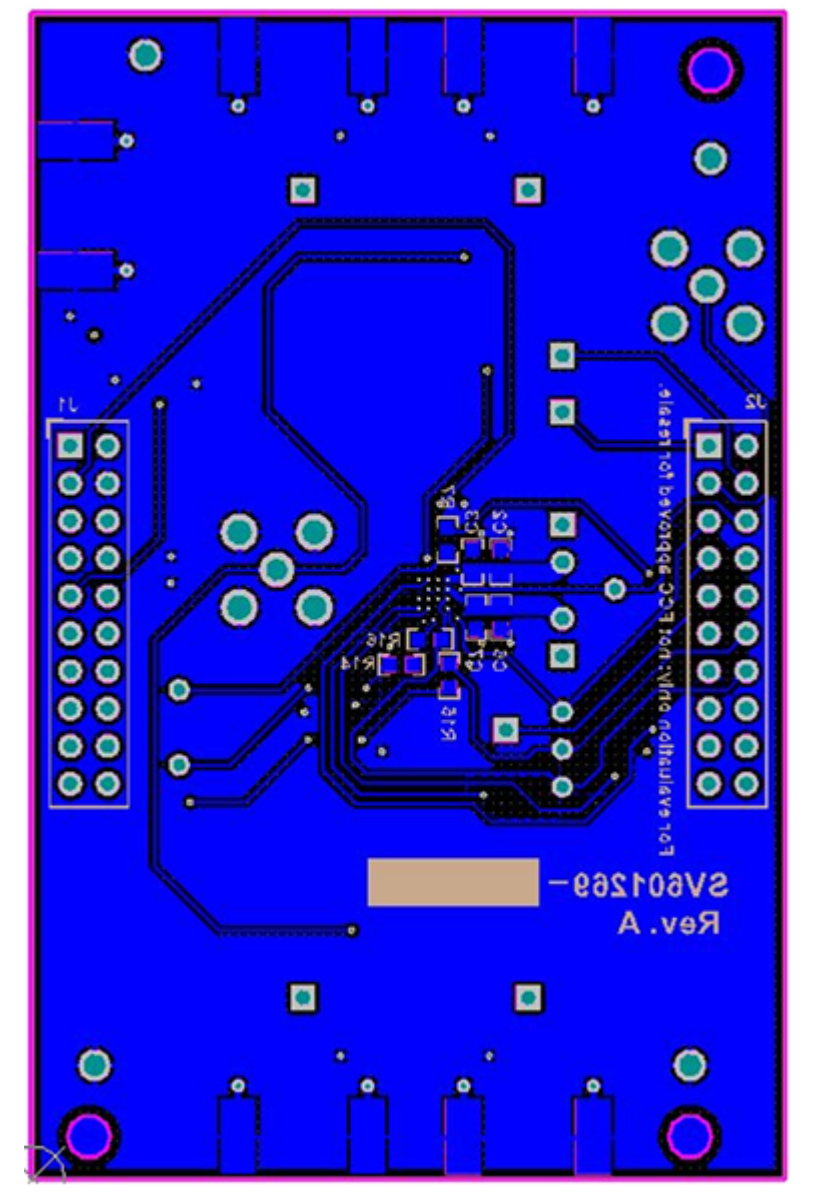

Figure 13. TDC7201EVM Bottom Layer

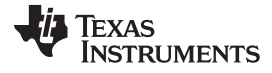

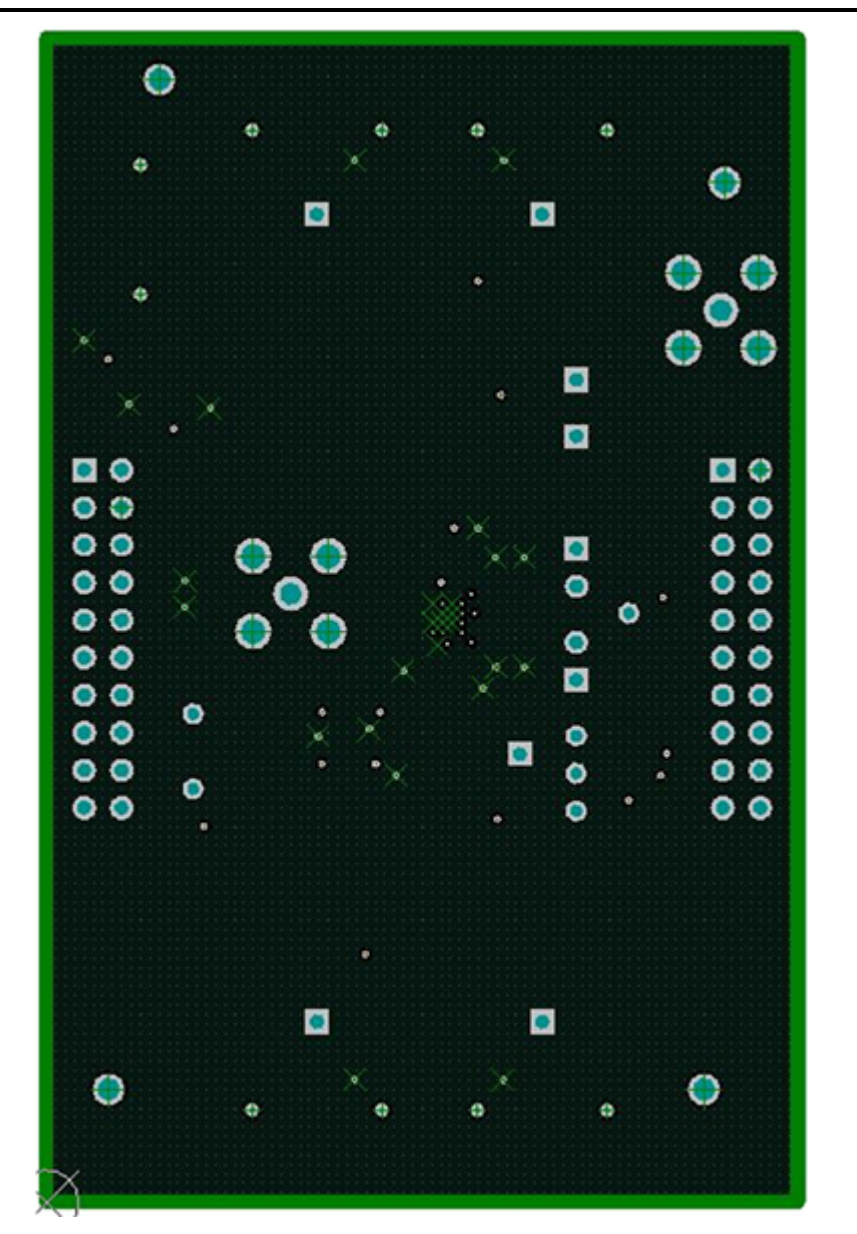

Figure 14. TDC7201EVM Ground Plane

Board Layout

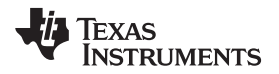

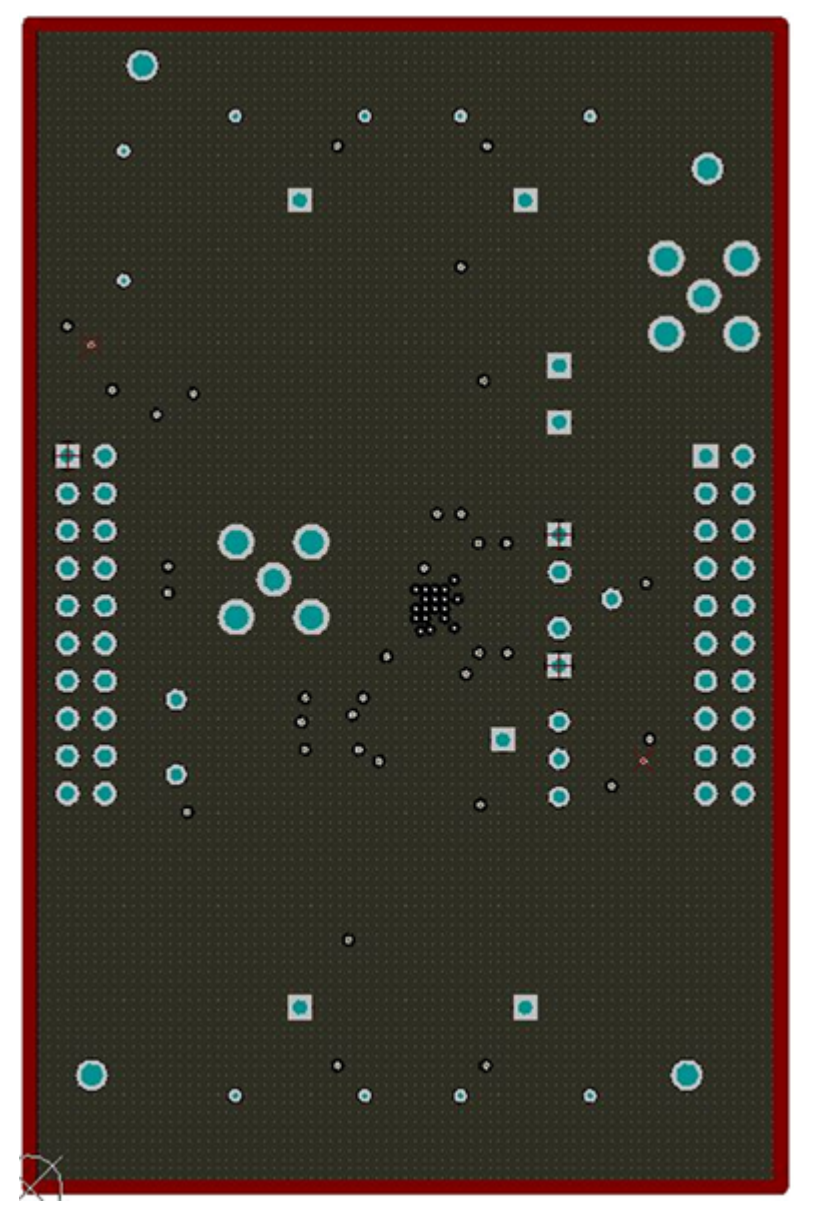

Figure 15. TDC7201EVM Power Plane

# 8 TDC7201EVM Schematic

The TDC7201EVM Schematic is shown in Figure 16.

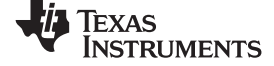

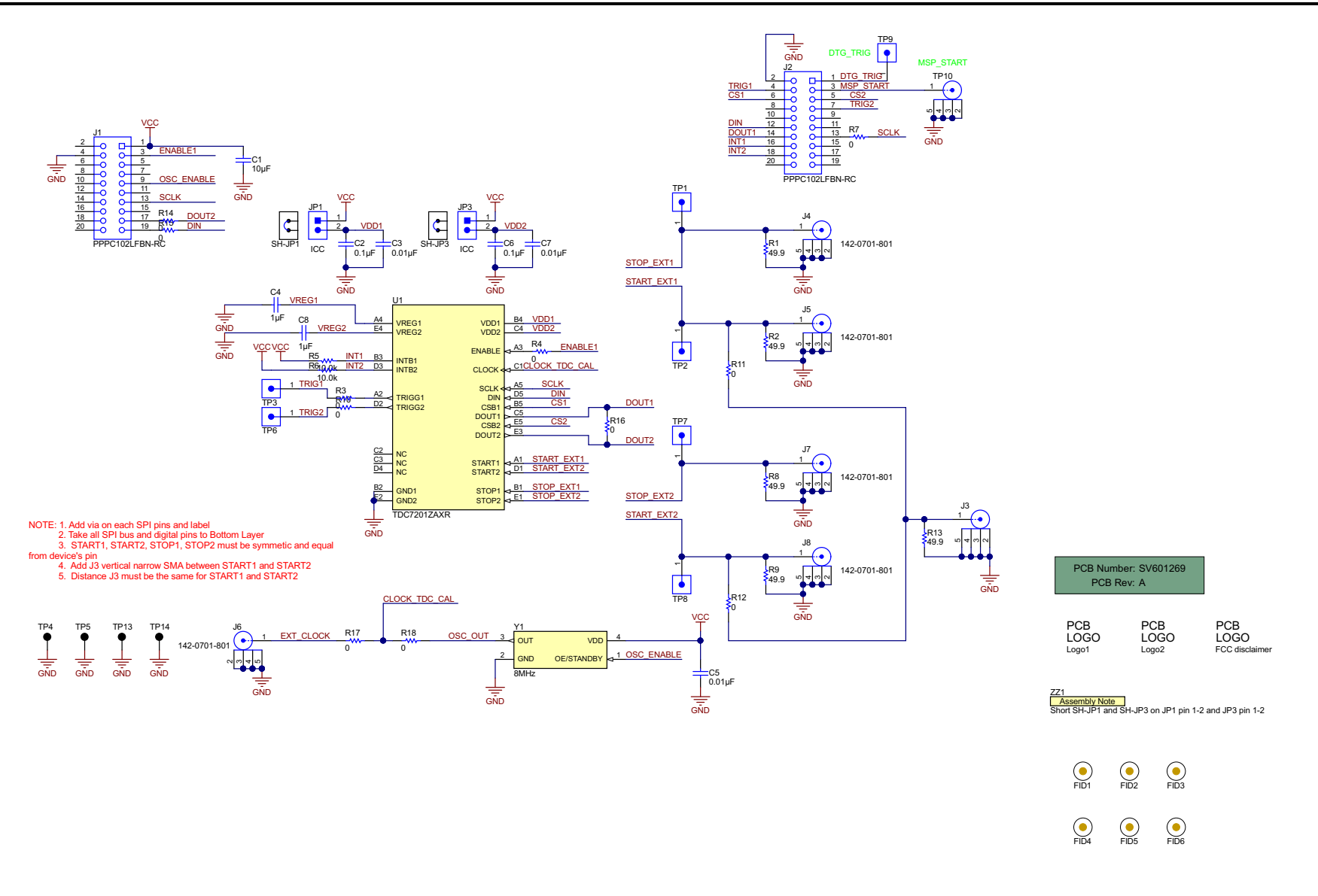

Copyright © 2016, Texas Instruments Incorporated

#### Figure 16. TDC7201EVM Schematic

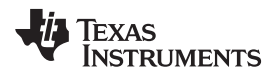

# 9 Bill of Materials

| Designator                               | Qty | Value  | Description                                                                                                    | Package<br>Reference               | Part Number              | Manufacturer                      |
|------------------------------------------|-----|--------|----------------------------------------------------------------------------------------------------|------------------------------------|--------------------------|-----------------------------------|
| C1                                       | 1   | 10uF   | CAP, CERM, 10 µF, 6.3 V, +/- 20%, X5R, 0603                                                                           | 0603                               | C0603C106M9P<br>ACTU     | Kemet                             |
| C2, C6                                   | 2   | 0.1uF  | CAP, CERM, 0.1 µF, 16 V, +/- 5%,<br>X7R, 0603                                                                         | 0603                               | 0603YC104JAT2<br>A       | AVX                               |
| C3, C5, C7                               | 3   | 0.01uF | CAP, CERM, 0.01 µF, 100 V, +/- 5%, X7R, 0603                                                                          | 0603                               | 06031C103JAT2<br>A       | AVX                               |
| C4, C8                                   | 2   | 1uF    | CAP, CERM, 1 µF, 16 V, +/- 10%,<br>X7R, 0603                                                                          | 0603                               | EMK107B7105K<br>A-T      | Taiyo Yuden                       |
| J1, J2                                   | 2   |        | Receptacle, 100mil, 10x2, Gold, TH                                                                                    | 10x2 Receptacle                    | PPPC102LFBN-<br>RC       | Sullins<br>Connector<br>Solutions |
| J3                                       | 1   |        | Connector, TH, SMA                                                                                                    | SMA                                | 142-0701-201             | Emerson<br>Network Power          |
| J4, J5, J6, J7, J8                       | 5   |        | Connector, End launch SMA, 50 ohm, SMT                                                                                | End Launch<br>SMA                  | 142-0701-801             | Johnson                           |
| JP1, JP3                                 | 2   |        | Header, 100mil, 2x1, Gold, TH                                                                                         | 2x1 Header                         | TSW-102-07-G-<br>S       | Samtec                            |
| R1, R2, R8, R9,<br>R13                   | 5   | 49.9   | RES, 49.9, 1%, 0.1 W, 0603                                                                                            | 0603                               | CRCW060349R<br>9FKEA     | Vishay-Dale                       |
| R3, R4, R10,<br>R16, R18                 | 5   | 0      | RES, 0, 5%, 0.1 W, 0603                                                                                               | 0603                               | CRCW06030000<br>Z0EA     | Vishay-Dale                       |
| R5, R6                                   | 2   | 10.0k  | RES, 10.0 k, 1%, 0.1 W, 0603                                                                                          | 0603                               | CRCW060310K<br>0FKEA     | Vishay-Dale                       |
| SH-JP1, SH-JP3                           | 2   | 1x2    | Shunt, 100mil, Gold plated, Black                                                                                     | Shunt                              | 969102-0000-DA           | 3M                                |
| TP4, TP5, TP13,<br>TP14                  | 4   | Black  | Test Point, Multipurpose, Black, TH                                                                                   | Black<br>Multipurpose<br>Testpoint | 5011                     | Keystone                          |
| TP9                                      | 1   |        | Header, 100mil, 1pos, Gold, TH                                                                                        | Testpoint                          | TSW-101-07-G-<br>S       | Samtec                            |
| U1                                       | 1   |        | Time-to-Digital Converter for Time-<br>of-FlightApplications in LIDAR,<br>Magnetostrictive andFlowMeters,<br>ZAX0025A | ZAX0025A                           | TDC7201ZAXR              | Texas<br>Instruments              |
| Y1                                       | 1   |        | OSC, 8MHz, 15pF, SMD                                                                                                  | OSC,<br>3.2x.85x5mm                | ASFLMB-<br>8.000MHZ-LY-T | Abracon<br>Corporation            |
| FID1, FID2,<br>FID3, FID4,<br>FID5, FID6 | 0   |        | Fiducial mark. There is nothing to buy or mount.                                                                      | N/A                                | N/A                      | N/A                               |
| R7, R11, R12,<br>R14, R15, R17           | 0   | 0      | RES, 0, 5%, 0.1 W, 0603                                                                                               | 0603                               | CRCW06030000<br>Z0EA     | Vishay-Dale                       |
| TP1, TP2, TP3,<br>TP6, TP7, TP8          | 0   |        | Header, 100mil, 1pos, Gold, TH                                                                                        | Testpoint                          | TSW-101-07-G-<br>S       | Samtec                            |
| TP10                                     | 0   |        | Connector, TH, SMA                                                                                                    | SMA                                | 142-0701-201             | Emerson<br>Network Power          |

#### Table 1. TDC7201EVM Bill of Materials

Bill of Materials

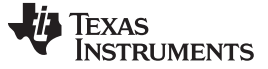

Revision History

www.ti.com

# **Revision History**

NOTE: Page numbers for previous revisions may differ from page numbers in the current version.

| CI | Changes from Original (May 2016) to A Revision Page |     |  |  |  |
|----|-----------------------------------------------------|-----|--|--|--|
| •  | Changed link to Gui                                 | . 5 |  |  |  |
| •  | Changed link to Gui                                 | . 6 |  |  |  |

#### **IMPORTANT NOTICE**

Texas Instruments Incorporated and its subsidiaries (TI) reserve the right to make corrections, enhancements, improvements and other changes to its semiconductor products and services per JESD46, latest issue, and to discontinue any product or service per JESD48, latest issue. Buyers should obtain the latest relevant information before placing orders and should verify that such information is current and complete. All semiconductor products (also referred to herein as "components") are sold subject to TI's terms and conditions of sale supplied at the time of order acknowledgment.

TI warrants performance of its components to the specifications applicable at the time of sale, in accordance with the warranty in TI's terms and conditions of sale of semiconductor products. Testing and other quality control techniques are used to the extent TI deems necessary to support this warranty. Except where mandated by applicable law, testing of all parameters of each component is not necessarily performed.

TI assumes no liability for applications assistance or the design of Buyers' products. Buyers are responsible for their products and applications using TI components. To minimize the risks associated with Buyers' products and applications, Buyers should provide adequate design and operating safeguards.

TI does not warrant or represent that any license, either express or implied, is granted under any patent right, copyright, mask work right, or other intellectual property right relating to any combination, machine, or process in which TI components or services are used. Information published by TI regarding third-party products or services does not constitute a license to use such products or services or a warranty or endorsement thereof. Use of such information may require a license from a third party under the patents or other intellectual property of the third party, or a license from TI under the patents or other intellectual property of TI.

Reproduction of significant portions of TI information in TI data books or data sheets is permissible only if reproduction is without alteration and is accompanied by all associated warranties, conditions, limitations, and notices. TI is not responsible or liable for such altered documentation. Information of third parties may be subject to additional restrictions.

Resale of TI components or services with statements different from or beyond the parameters stated by TI for that component or service voids all express and any implied warranties for the associated TI component or service and is an unfair and deceptive business practice. TI is not responsible or liable for any such statements.

Buyer acknowledges and agrees that it is solely responsible for compliance with all legal, regulatory and safety-related requirements concerning its products, and any use of TI components in its applications, notwithstanding any applications-related information or support that may be provided by TI. Buyer represents and agrees that it has all the necessary expertise to create and implement safeguards which anticipate dangerous consequences of failures, monitor failures and their consequences, lessen the likelihood of failures that might cause harm and take appropriate remedial actions. Buyer will fully indemnify TI and its representatives against any damages arising out of the use of any TI components in safety-critical applications.

In some cases, TI components may be promoted specifically to facilitate safety-related applications. With such components, TI's goal is to help enable customers to design and create their own end-product solutions that meet applicable functional safety standards and requirements. Nonetheless, such components are subject to these terms.

No TI components are authorized for use in FDA Class III (or similar life-critical medical equipment) unless authorized officers of the parties have executed a special agreement specifically governing such use.

Only those TI components which TI has specifically designated as military grade or "enhanced plastic" are designed and intended for use in military/aerospace applications or environments. Buyer acknowledges and agrees that any military or aerospace use of TI components which have *not* been so designated is solely at the Buyer's risk, and that Buyer is solely responsible for compliance with all legal and regulatory requirements in connection with such use.

TI has specifically designated certain components as meeting ISO/TS16949 requirements, mainly for automotive use. In any case of use of non-designated products, TI will not be responsible for any failure to meet ISO/TS16949.

| Products                     |                         | Applications                  |                                   |
|------------------------------|-------------------------|-------------------------------|-----------------------------------|
| Audio                        | www.ti.com/audio        | Automotive and Transportation | www.ti.com/automotive             |
| Amplifiers                   | amplifier.ti.com        | Communications and Telecom    | www.ti.com/communications         |
| Data Converters              | dataconverter.ti.com    | Computers and Peripherals     | www.ti.com/computers              |
| DLP® Products                | www.dlp.com             | Consumer Electronics          | www.ti.com/consumer-apps          |
| DSP                          | dsp.ti.com              | Energy and Lighting           | www.ti.com/energy                 |
| Clocks and Timers            | www.ti.com/clocks       | Industrial                    | www.ti.com/industrial             |
| Interface                    | interface.ti.com        | Medical                       | www.ti.com/medical                |
| Logic                        | logic.ti.com            | Security                      | www.ti.com/security               |
| Power Mgmt                   | power.ti.com            | Space, Avionics and Defense   | www.ti.com/space-avionics-defense |
| Microcontrollers             | microcontroller.ti.com  | Video and Imaging             | www.ti.com/video                  |
| RFID                         | www.ti-rfid.com         |                               |                                   |
| OMAP Applications Processors | www.ti.com/omap         | TI E2E Community              | e2e.ti.com                        |
| Wireless Connectivity        | www.ti.com/wirelessconn | ectivity                      |                                   |
|                              |                         |                               |                                   |

Mailing Address: Texas Instruments, Post Office Box 655303, Dallas, Texas 75265 Copyright © 2016, Texas Instruments Incorporated